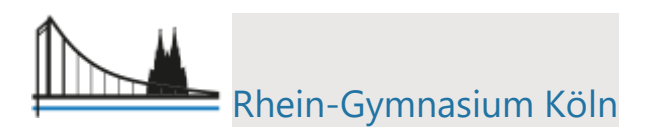

## Nutzungsanleitung für Moodle

1. Öffne die Homepage des Rhein-Gymnasiums

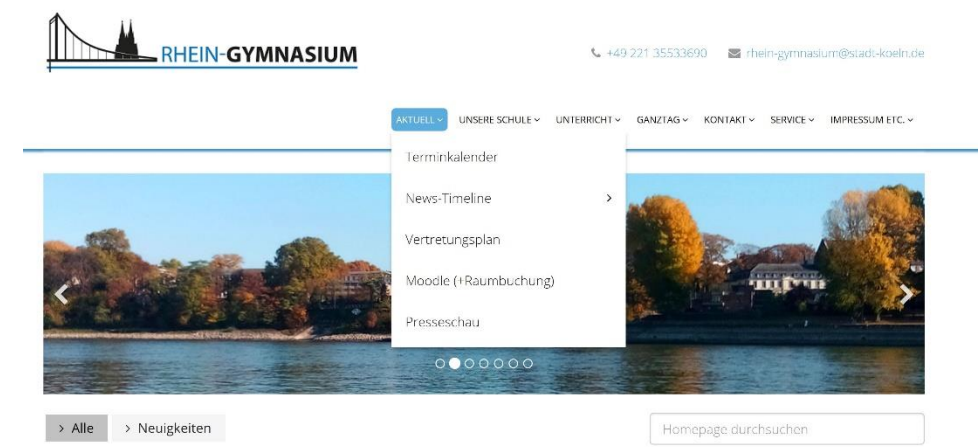

 Unter dem Abschnitt "Aktuell" findest du den Moodle-Zugang. Du kannst dich aber auch direkt unter der folgenden Adresse anmelden: <u>https://moodle2.netcologne-schulsupport.de/166455</u>

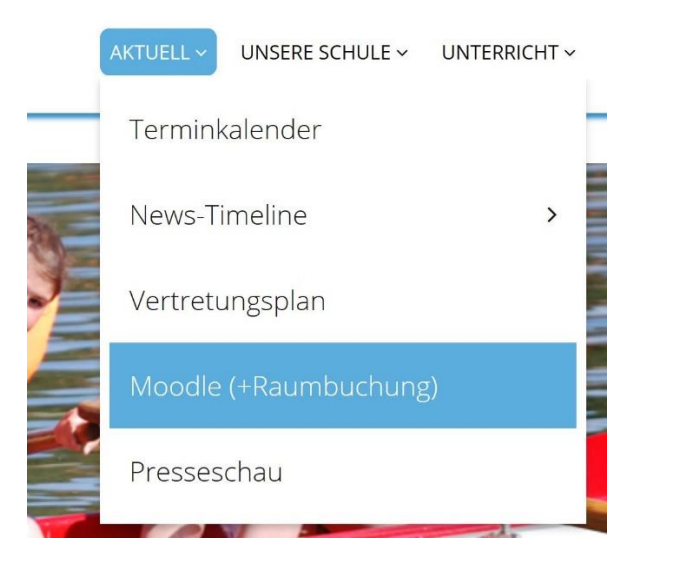

3. Nun musst du dich einloggen. Du findest den Login-Button oben rechts.

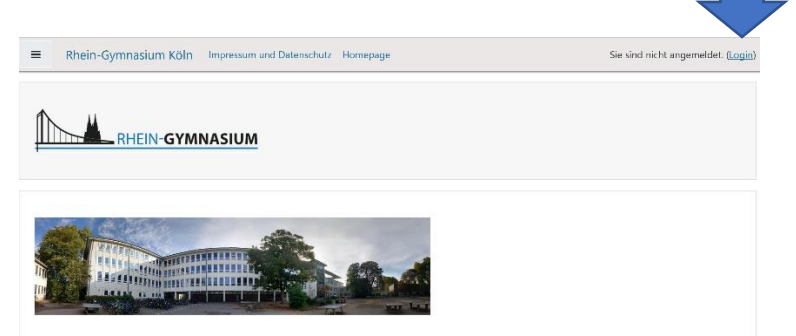

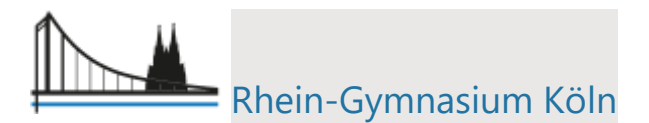

4. Jetzt benötigst du deine Zugangsdaten.
Diese kannst du dir per E-Mail zuschicken lassen:
Schreibe an: moodle@166455.nrw.schule
Gib deinen Namen an, deine Klasse, dein Geburtsdatum und eine E-Mail- Adresse.

|             | HEIN-GYMNASIUM                                                     |            |       | EIN-GYMNASIUM                                                      |
|-------------|--------------------------------------------------------------------|------------|-------|--------------------------------------------------------------------|
| Anmeldename | Kennwort vergessen?                                                | musterfrau |       | Kennwort vergessen?                                                |
| Kennwort    | Cookies müssen aktiviert sein! 📀<br>Kurse können einen Gastzugriff |            |       | Cookies müssen aktiviert sein! ?<br>Kurse können einen Gastzugriff |
| Login       | enaupen.<br>Anmelden als Gast                                      |            | Login | enauben.<br>Anmelden als Gast                                      |

5. Du bist jetzt auf der Moodle-Plattform.

| 😰 Dashboard            |                                         |                                      | Diese Seite bearbeite |
|------------------------|-----------------------------------------|--------------------------------------|-----------------------|
| # Startseite           | Zulatet hagushta Yursa                  |                                      |                       |
| 🖞 Kalender             | Zoletzt besochte Kurse                  |                                      |                       |
| Meine Dateien          |                                         |                                      |                       |
| 🛎 Meine Kurse          |                                         |                                      |                       |
| 🕿 5a 2019-20           | Klassen und Stufen (während Schulschlie | Medienberatung                       |                       |
| 🕿 5c 2019-20           | Klasse 5a 2019 20                       | Fortbildung 'Moodle Lemräume für das |                       |
| 🞏 FoBi Mathe-Lernräume |                                         |                                      |                       |

6. Gehe auf die Startseite. Dort findest du deinen virtuellen Klassenraum. Rechts an der Seite kannst du runterscrollen.

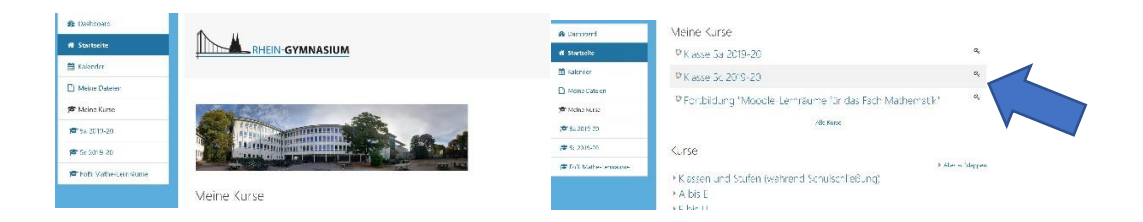

 Hast du deinen Klassenraum gefunden, klicke darauf und du kommst zu deinen F\u00e4chern. Wenn dun die Pfeile anklickst, kannst du die R\u00e4ume aufklappen. Du kannst entweder alle aufklappen oder auch jeden Raum einzeln. Unter Ank\u00fcndigungen findest du wichtige Neuigkeiten.

| r書 5c 2019-20<br>營 Teilachmer/innen | Klasse 5c 2019-20<br>Datheuer / Maine Kune / Klasen und Studen (und meed Schurchließung) / Sc 2019 20 |   | 肩 Ankündigungen |                 |
|-------------------------------------|----------------------------------------------------------------------------------------------------|---|-----------------|-----------------|
| U sadges<br>Of Kompetenzen          | 🖷 Antindijungm                                                                                        |   | Alle aufklappen | ▼Alle schließen |
| Dechtoard     M Staitseite          | ► Alle sufklappen - ▼ Alle schließen                                                                  |   | Biologie        |                 |
| (1) Kalender                        | ▶ Biologie                                                                                            | ۲ | Deutsch         |                 |
| Meine Datrien                       | ▶ Deutsch                                                                                             | ۲ | Epollisch       |                 |
| 庫* Meine Kurse                      | ► Lng isch                                                                                            | ۲ | - Englisen      |                 |
| 🗯 5a 2019-20                        | ► Frokunce                                                                                            | ۲ | Erdkunde        |                 |

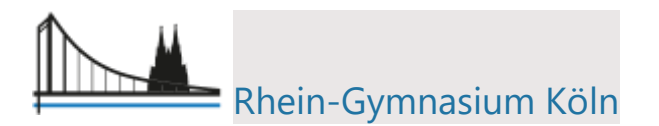

8. Nun brauchst du nur noch die Materialien anschauen. Und die Arbeitsmaterialien durch anklicken öffnen.

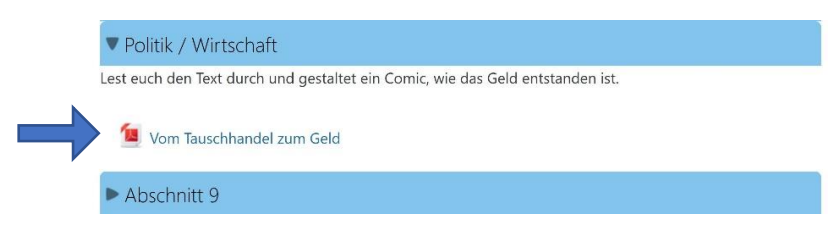

9. Nun kannst du das Material entweder ausdrucken oder auch auf deinem Rechner speichern.

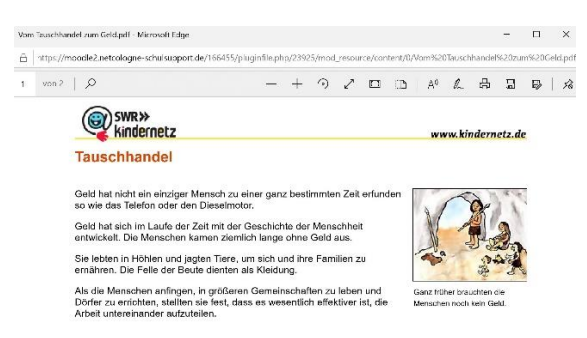

10. Bist du fertig für heute, dann logge dich wieder aus und vergiss dein Login nicht, am besten du schreibst es dir auf und hinterlegst es an einem sichern Ort. Das Logout findest du wieder oben rechts unter deinem Namen.

| Dashboard                | These Sittle bearsectory                                                                                        |
|--------------------------|----------------------------------------------------------------------------------------------------|
| Santaeite                | Zuista, bosurito Cane 🔹 🔪                                                                                       |
| alender<br>feine Dataian |                                                                                                    |
| Contr Quita              | 00000                                                                                                    |
| a 2015-20                | Klassen und Statien (vöhnend Schabchie Klassen und Statien (vöhnend Schabchie                                   |
| : 2019-20                | Naise St. 2019-20 Naise St. 2015-20                                                                             |
|                          | Dashboard                                                                                                    |
|                          | Dashboard     Profil     Bewertungen                                                                            |
|                          | <ul> <li>Dashboard</li> <li>Profil</li> <li>Bewertungen</li> <li>Mitteilungen</li> </ul>                        |
|                          | <ul> <li>Dashboard</li> <li>Profil</li> <li>Bewertungen</li> <li>Mitteilungen</li> <li>Einstellungen</li> </ul> |

Viel Spaß beim Lernen, wünscht dir das Admin-Team.